# Add a Referral and Schedule an Appointment – New Patient using SchapptBook

#### Scenario

In this example we will be adding a GP referral, giving the patient an appointment using **SchapptBook** for a patient new to our Trust.

#### Instruction

### Adding the Referral

- 1. Click the Appointment tab to add the referral with an appointment
- Complete the Appointment Type field click the Ellipsis to view all appointment types for your service (note you can type the first few letters so that you see a filtered list of appointment types)
- 3. Select the correct Appointment Type and click OK

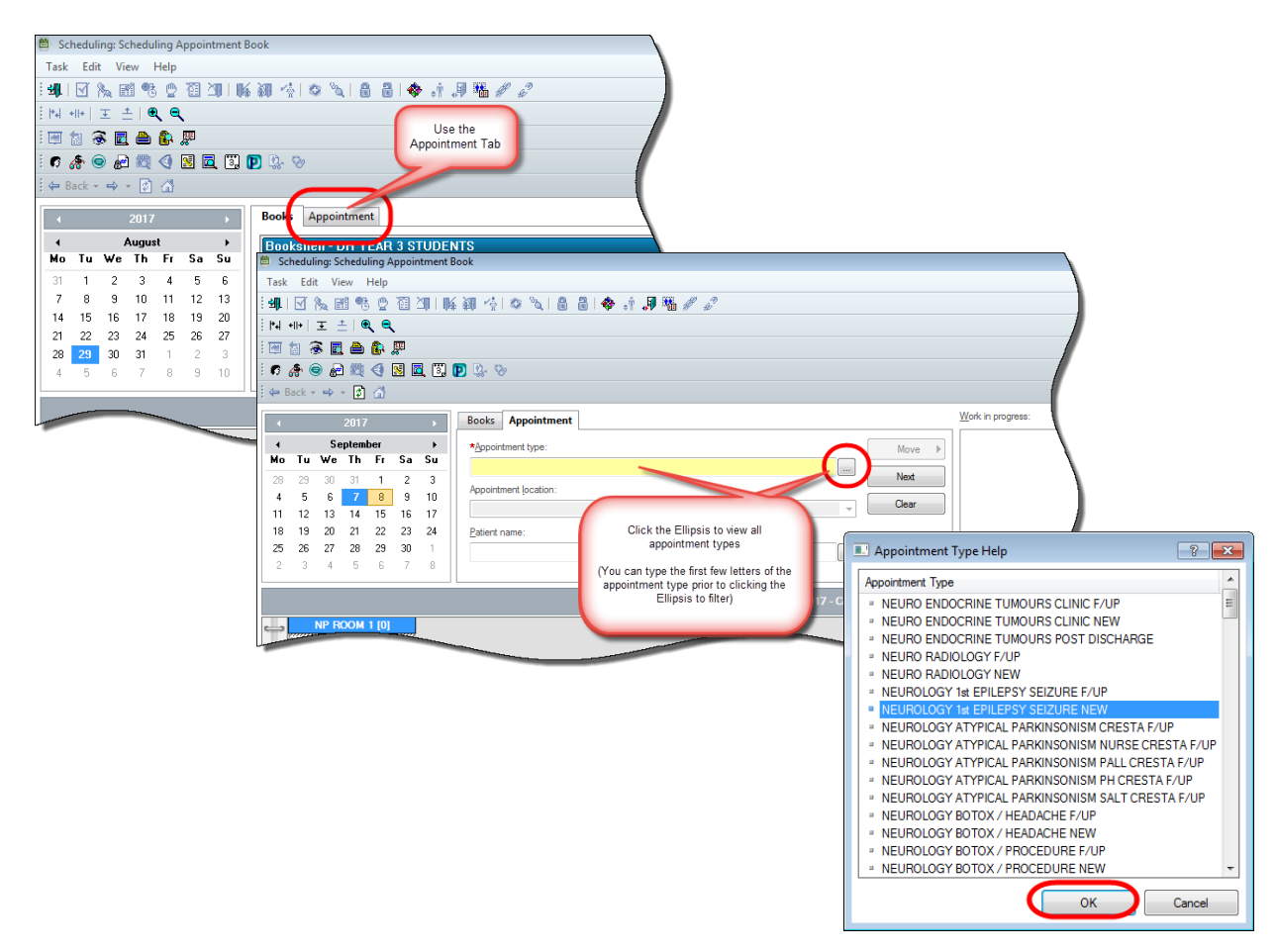

 Click the Ellipsis Button for Patient Name to open the search window where search parameters can be entered

| J 🗖                                       | 1 D Q. V                                                                                                    |                                                                   |
|-------------------------------------------|----------------------------------------------------------------------------------------------------|-------------------------------------------------------------------|
| ><br>Su<br>6<br>13<br>20<br>27<br>3<br>10 | Books       Appointment         *Appointment type:       NEUROPHYSIOLOGY TEST NEW         *Appointment location:       RVNEUROPHYSIO         *Appointment location:       RVNEUROPHYSIO         *Patient name:       Image: Comparison of the test of test of test | Click the Ellipsis to<br>search for your patient<br>Next<br>Clear |
|                                           | $\overline{}$                                                                                                    | 29/08/2017                                                        |

5. Search for your patient. If you do not have an NHS number or MRN number, enter your patient's initials and DOB; clicking Search to look for your patient – please see the guide Search Techniques for tips on correct search methods. Click the Add Encounter button if your patient is found, if not Add Patient and follow this guide to complete demographics – you may need to refer to the How To guide Add or Update Patient Demographics

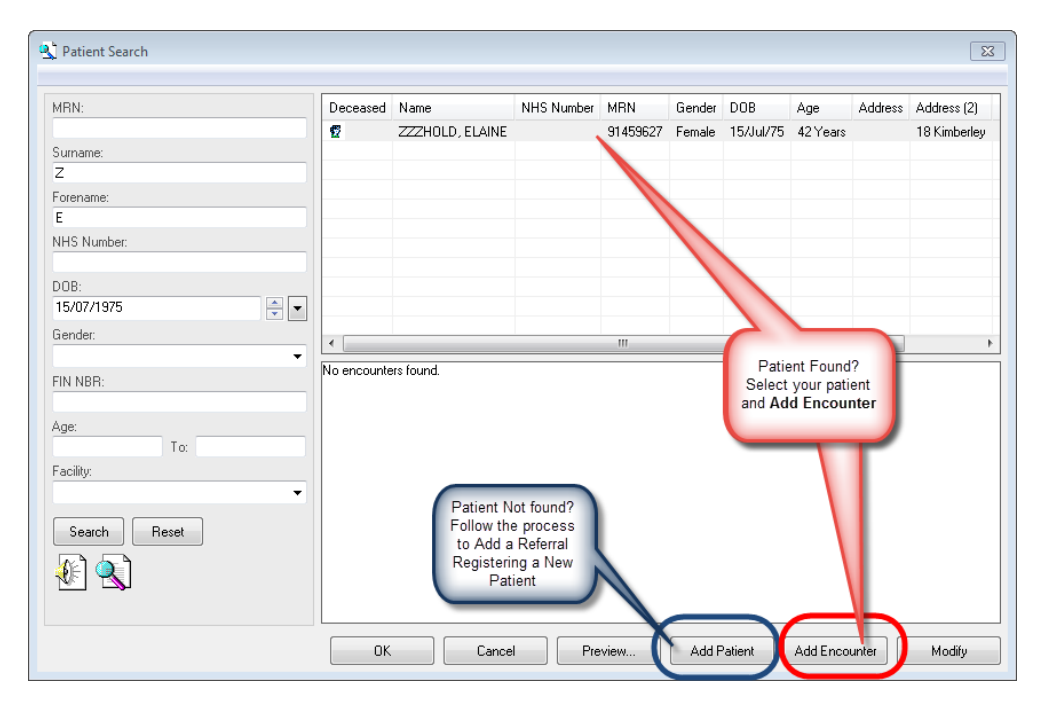

### DO NOT REGISTER A NEW PATIENT UNLESS YOU HAVE FOLLOWED THE CORRECT SEARCHING TECHNIQUE (See How To guide for Search Techniques)

 Select Yes to the question Is this a Waiting List Encounter (even though you are scheduling an appointment at the next step)

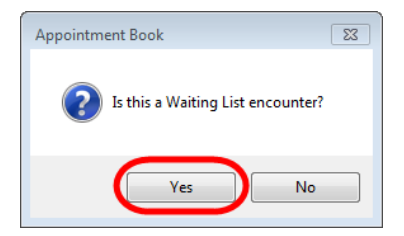

7. Select **Outpatient Referral** from the dropdown list and **OK** 

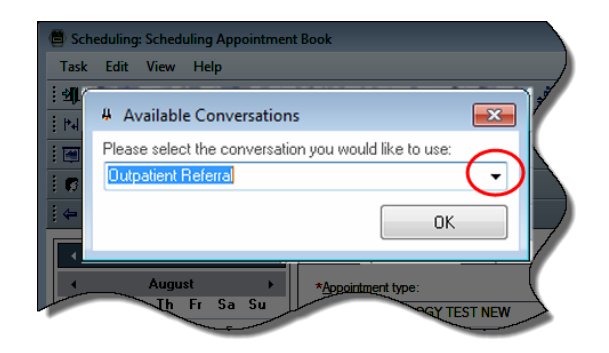

- 8. This will open the Pathway Type dialogue select **18 week Pathway** from the dropdown, click **OK** *Note if you are adding a maternity referral, please select the Maternity pathway*
- 9. Yes this is a New outpatient appointment (as opposed to a follow up appointment)

| Pathway Form - New Episode                           |                                      |
|------------------------------------------------------|--------------------------------------|
| * Pathway Type:<br><mark>18 Week Wait Pathway</mark> |                                      |
|                                                      |                                      |
|                                                      |                                      |
|                                                      | Using the Correct Conversation 83    |
|                                                      | Is this a New outpatient appointment |
| ОК                                                   |                                      |
|                                                      | Yes No                               |

10. A warning will ask if you are absolutely certain this is a new patient you are registering. If you are **uncertain that this is a new patient, select Yes** - please refer to the How To Guide "Search Techniques" and search for your patient again. If however, you are **certain this is a new patient that hasn't been seen at this Trust in the past, select No** 

The Outpatient Referral window will open (you have been temporarily taken into PM Office to add the Referral details. Once you have added the Referral details, SchapptBook will re-open) – COMPLETE THE REFERRAL DETAILS

All yellow fields are **Mandatory fields**. You must complete these fields in order to add the referral.

However, you may not know some of the details at this stage (for example ethnicity and UK residency. Setting these to unknown statuses can be changed when the patient arrives for their appointment).

- 11. Add the Patient NHS Number if applicable

   although this is not a mandatory field, if
   the patient NHS Number is known, it
   should be added to the patient record
- 12. If you had searched for your patient using initials and Date of Birth, you must complete the patient Surname and First Name
- The next field to complete is Ethnicity, select 17. Other – Not Known this can be changed when the patient arrives for their appointment

| MB:       NHS Number:         9       Add NHS Number         if applicable to this patient       Surname:         Titl       Surname:         ZZZHOLD       ZZZHOLD         D0B:       Original Dob:         15/07/1975       Image:         Ethnic Category:       First Language:         01. White - British       Image:         02. White - Irish       Image:         03. White - Any Other White Back       Image:         04. Mixed - White and Black Carl       If the ethnicity is unknown, select 17 -         05. Mixed - White and Black Carl       Image:         05. Mixed - White and Black Carl       If the ethnicity is unknown, select 17 -         05. Mixed - White and Black Afrith - Carlot       If the ethnicity is unknown, select 17 -         06. Asian or Asian British - Pakist       Indiar of Asian Of Asian British - Pakist         10. Asian or Asian British - Carlot       Can be changed when patient arrives for their appointment                                                                                                    |                                                  |                                                                                                    | 🤨 Outpatient Referral                                                                                                    |
|----------------------------------------------------------------------------------------------------|--------------------------------------------------|----------------------------------------------------------------------------------------------------|----------------------------------------------------------------------------------------------------|
| patient       Sumame:       F         DOB:       Original Dob:       ZZZHOLD         15/07/1975       Image:       Image:       Image:         11. White - British       Image:       Image:       Image:         01. White - British       Image:       Image:       Image:       Image:         01. White - British       Image:       Image:       Image:       Image:       Image:         02. White - Ary Other White Back       Image:       Image:       Image:       Image:       Image:       Image:       Image:         03. White - Ary Other White Back       Other Mot Known - White and Black Carify       Image:       Image:                                                                                                    | NHS No SI                                        | NHS Number:                                                                                                    | 91 Add NHS Number<br>if applicable to this                                                                                                    |
| DOB:<br>15/07/1975<br>Tisk Language:<br>Tisk Language:<br>Tisk Languag | First Name<br>ELAINE                             | Surname:<br>ZZZHOLD                                                                                                    | Titl                                                                                                    |
| Ethnic Category:<br>I First Language:<br>I White - British<br>02. White - Irish<br>03. White - Any Other White Back<br>04. Mixed - White and Black Afrii<br>05. Mixed - White and Black Afrii<br>06. Mixed - White and Black Afrii<br>07. Mixed - White and Black Afrii<br>08. Asian or Asian British - Indiar<br>09. Asian or Asian British - Pakio<br>10. Asian or Asian British - Pakio<br>11. Asian - Any Other<br>12. Black or Black British - Caribl                                                                                                    | Age:<br>421                                      | Driginal Dob:<br>xx/xx/xxxxx                                                                                                    | DOB:<br>15/07/1975                                                                                                    |
| 02. White - Any Other White Back<br>03. White - Any Other White Back<br>04. Mixed - White and Black Car<br>05. Mixed - White and Black Afri<br>06. Mixed - White and Asian<br>07. Mixed - Any Other Mixed Bac<br>08. Asian or Asian British - Indiar<br>09. Asian or Asian British - Pakist<br>10. Asian or Asian British - Pakist<br>11. Asian - Any Other<br>12. Black or Black British - Caribl                                                                                                    | Interpl                                          | First Language:                                                                                                    | Ethnic Category:                                                                                                    |
| 12. Black or Black British - Carible appointment                                                                                                    | GP Details<br>Crackett, (<br>ng Times and<br>)00 | If the ethnicity is<br>unknown, select 17 -<br>Other Not Known - this<br>can be changed when<br>patient arrives for their<br>appointment | 02. White - Insh<br>03. White - Any Other White Back<br>04. Mixed - White and Black Car<br>05. Mixed - White and Black Afrii<br>06. Mixed - White and Asian<br>07. Mixed - Any Other Mixed Bac<br>08. Asian or Asian British - Indiar<br>09. Asian or Asian British - Pakis<br>10. Asian or Asian British - P<br>11. Asian - Any Other |
| 13. Black or Black British - Africa         14. Black - Any Other Black Back         15. Other - Chinese         16. Other - Not Known         17. Other - Not Known         18. Other - Not Known         19. Other - Not Known         19. Other - Not Known     <                                                                                                    | Exte                                             | appointment                                                                                                    | 12. Black or Black British - Caribl<br>13. Black or Black British - Africa<br>14. Black - Any Other Black Back<br>15. Other - Chinese<br>15. Other - Not Known<br>17. Other - Not Known<br>19. Other - Not Known                                                                                                    |

14. The UK residency field should be set to **Unable to Validate** at this stage, if you are unaware of the residency status. When the patient arrives for their appointment this will be updated to demonstrate the actual residency status and NHS eligibility

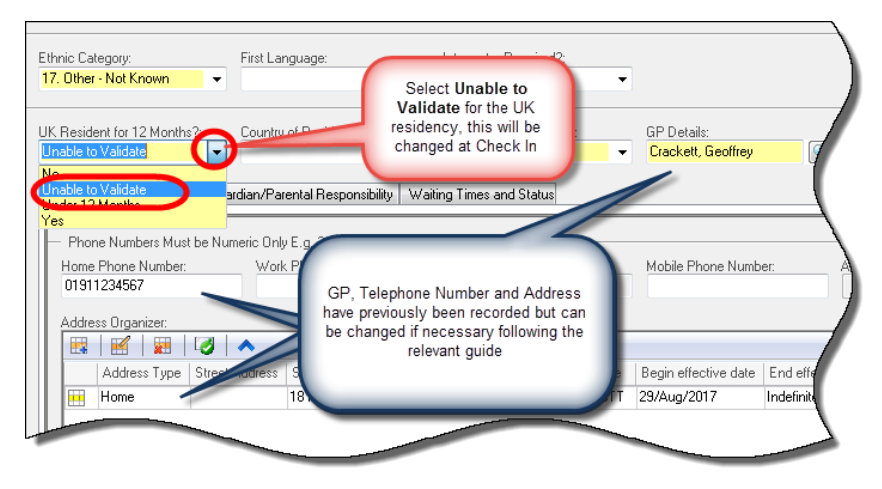

15. The Administrative category defaults to NHS – this has populated from the UK residency field. This can be changed if appropriate. Cat2 is usually an outpatient medical report – or someone who has been referred by a solicitor for medical reports or assessments – diagnostics – no treatment. Amenity is a where a patient who is having NHS treatment has requested an ensuite room / private room

The next field to complete is the GP. You must associate a GP Practice with the patient GP, otherwise the referral cannot be saved.

4

 $(\mathbf{\hat{I}})$ 

#### **GP** Practice Search

1. In the GP Details field, type the **name of the GP** you click the magnifying glass to search

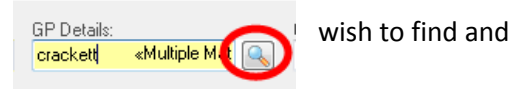

- 2. In the top part of the screen, select the correct GP
- 3. At the bottom of this screen select the correct **GP Practice click OK**. This will complete both the GP and the GP practice

| 🚨 Clinical Staff Selection              |                                                                    |                                       | - • •          |
|-----------------------------------------|--------------------------------------------------------------------|---------------------------------------|----------------|
| Sumame:                                 | Forename:                                                          | Suffix:                               |                |
| crackett                                |                                                                    | ·                                     | Search         |
| Title:                                  | Alias:                                                             | Alias type:                           | New Clin Staff |
|                                         |                                                                    | · · · · · · · · · · · · · · · · · · · | Preview        |
| User Name:                              |                                                                    |                                       | Class          |
|                                         |                                                                    |                                       | Clear          |
| Limit by group No data filtering        |                                                                    |                                       |                |
| Limit by organization No data filtering |                                                                    |                                       |                |
| Limit by position                       |                                                                    |                                       |                |
| Limit by relationship                   | patient GP                                                         |                                       |                |
| View Clinicians Only                    |                                                                    |                                       |                |
| Name Organisations Aliases              | Positions User name                                                |                                       |                |
| Chackett, Geoffrey                      |                                                                    |                                       |                |
|                                         |                                                                    |                                       |                |
|                                         |                                                                    |                                       |                |
|                                         |                                                                    |                                       |                |
|                                         |                                                                    |                                       |                |
|                                         | selecting the Practice - not<br>selecting the Practice will result |                                       |                |
| Dimensation Address Phone Alias         | in the GP being added, but not                                     |                                       |                |
|                                         | be saved if you do not associate                                   |                                       |                |
| 1 MIDDLE CHARE MIDDLE CHARE             | the practice                                                       |                                       |                |
| COUNTY DURH                             | ler                                                                |                                       |                |
| England business                        |                                                                    |                                       |                |
|                                         |                                                                    |                                       |                |
|                                         |                                                                    |                                       |                |
|                                         |                                                                    | OK                                    | Cancel         |

| The GP details are now populated on the patient record |                                   |                                      |  |  |  |  |  |  |  |  |  |
|--------------------------------------------------------|-----------------------------------|--------------------------------------|--|--|--|--|--|--|--|--|--|
|                                                        | GP Details:<br>Crackett, Geoffrey | GP Practice:<br>MIDDLE CHARE MEDICAL |  |  |  |  |  |  |  |  |  |

Although not yellow, this is a mandatory field. If the patient has a mobile number but not a home number, you should add **NK into the home number field** and the **mobile number** into the **Mobile Phone** field.

 The options are Home Phone / Mobile phone / Work Phone. If the patient phone number is not known, or they do not have a telephone, YOU MUST ENTER NK into the home phone field. Do not add a series of digits or a mobile number into the Home Phone field. If the patient has a mobile number but not a home number, you should add NK into the home number field and the mobile number into the Mobile Phone field as this assists the DNA Reminder Service.

| - Phone Numbers Must be Numeric Only E.g. 2330000 or 0191233000 |                    |            |                      |                         |  |  |  |  |  |  |  |  |
|-----------------------------------------------------------------|--------------------|------------|----------------------|-------------------------|--|--|--|--|--|--|--|--|
| Home Phone Number:                                              | Work Phone Number: | Extension: | Mobile Phone Number: | Alternate Phone Number: |  |  |  |  |  |  |  |  |
| · · · · · · · · · · · · · · · · · · ·                           |                    |            |                      |                         |  |  |  |  |  |  |  |  |
|                                                                 |                    |            |                      |                         |  |  |  |  |  |  |  |  |

Add Patient UK Home Address – see the How To guide to Add or Update Patient Demographics to use alternative address formats

A patient address can be updated using the QAS (Quick Address Search) or free text.

A patient can have a home address (their permanent residency) or a temporary address (where they are living for a fixed period of time and then returning to their home address). A temporary address should have an end date if known. A patient may have an overseas address, prison address or a protected address. Follow the relevant process in the **How To guide Add or Update Patient Demographics** 

- 1. To add the patient's **home** address select the **Add** icon in the **Address Organiser** field
- 2. The Address Viewer will open click Address Search

| Address Referral Details Guardian/Parental Responsibility Waiting Time                                                                                                    | es and Status                             |
|----------------------------------------------------------------------------------------------------|-------------------------------------------|
| Phone Numbers Must be Numeric Only E.g. 2330000 or 0191233000<br>Home Phone Number:<br>01911234567<br>Add an Address<br>Indicess Organizer<br>Indicess Type Street Address Street Address 2 City State (C | nsion:<br>Address Viewer Form v2 (New Add |

#### The QAS Address Search will open

3. Type the patients Postcode and press the Select button

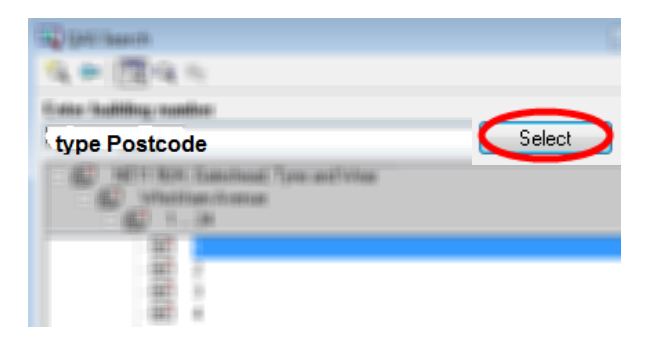

4. A list of addresses will display with a range of house numbers (check the street name). Highlight the relevant house range then press **Select** to open up a list of house numbers, again **Select** the correct address

7

5. Once the QAS Search window is complete with the patients address, press **Accept** – click **OK** to close the search screen and **save** the patient record

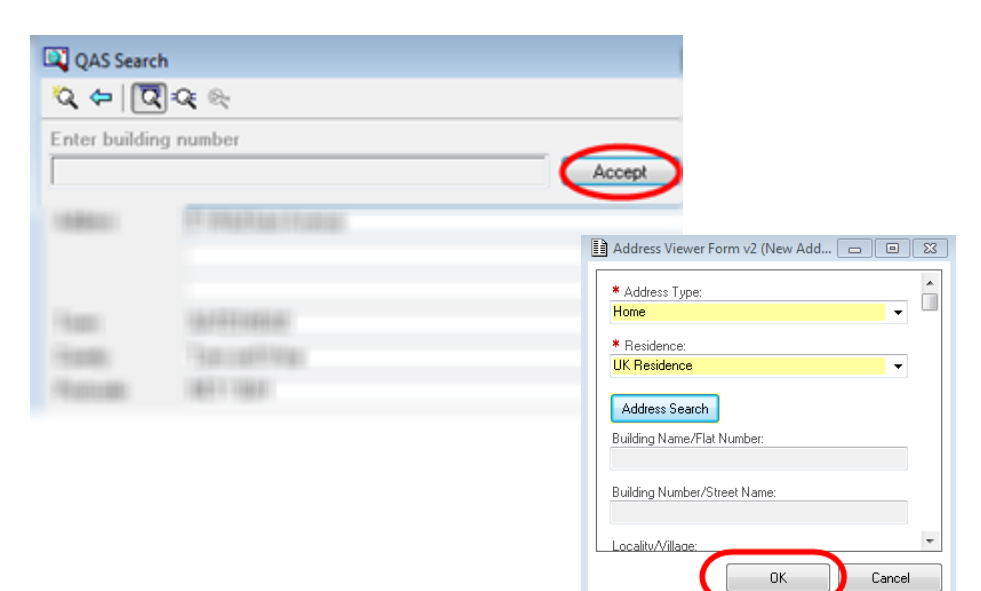

When you add a referral for the first time, why not use the opportunity to set your  $\widehat{\mathbf{I}}$ preferences to "Show Previous Addresses" Address Referral Details Guardian/Parental Responsibility Waiting Times and Status Phone Numbers Must be Numeric Only E.g. 2330000 or 0191233000 Home Phone Number: Work Phone Number: Mobile Phone Number: Alternate Phone N Extension: 01911234567 Address Organizer: 🔣 🗹 👮 💊 🔨 Address Type Street Address Street Address 2 City State End effective Right Click in the address efinit New Address... area Select Show Previous Correct Address... Addresses Remove Address Validate Addresse Ctrl+T Show Previous Addresses Email Address: ommunication Format: Show Address History Cancel

Referral Details Tab:
 There are mandatory fields on the Referral Details tab to complete

8

## **Referral Details**

| UK Resident for 12 Months?: Country of R<br>Unable to Validate                     | esidence: Administrative Category:      | GP Details:     |
|------------------------------------------------------------------------------------|-----------------------------------------|-----------------|
| Address Referral Details Guirdian/Parenta                                          | Responsibility Waiting Times and Status |                 |
| Phone Numbers Must be Numeric Only E     Home Phone Number: Work F     01911234567 | Complete the<br>Referral Details        | Mobile Phone Ny |
| Address Organizer:                                                                 |                                         |                 |

#### From the **Referral Details Tab**, complete the missing fields:

- *Source of Referral:* Where the Referral has come from. If the referral has come from:
  - Patient GP use GP Referral and the Referring Clinician field will auto-populate
  - A consultant within our Trust, or another Trust but who isn't an A&E Consultant– use Consultant (NOT A&E) Referring to a Different Consultant
- *Referring Clinician:* If a GP has referred, this field will auto-populate. If not GP, use the magnifying glass to locate the referring clinician typing the surname and first name of the referring clinician. If the referring clinician is not found, use **NotKnown Referring Clinician Not Known**
- Priority Type: Routine or Urgent
- Booking Type: Full Booking
- *Refer To field* –Select the staff group (eg. Named Consultant, Pooled Consultant etc)
- Lead Clinician: Type the Surname of the Lead Clinician, click the magnifying glass, double click to select the correct clinician
- Treatment Function: Select the correct treatment from the dropdown list
- List Type: Service (OP)

•

- Referral Received Date: The date that the Referral was received within the Trust
  - Pathway Issuer: If you are adding a Tertiary Referral, you will need to complete this field:
    - If the patient has been referred by a **department** within **NUTH**, type **THEN** and select The Newcastle upon Tyne Hospitals NHS Foundation Trust
    - If the patient has been referred by an **external organisation**, type **the name of the referring organisation and select from the list**
    - If the patient has been referred by their **GP**, this field will auto-populate
- *RTT Status:* the RTT Status **default to 10 for a first, new appointment** *this may need to be changed for example: 98- Activity Not Applic to Treat Period for all referrals that are excluded from the 18 week pathway eg. maternity*

| Address Referral Details Guardia                                       | an/Parental Responsibility   Waitin        | ng Times and Status                            |                                      |                     |                                         |                              |
|------------------------------------------------------------------------|--------------------------------------------|------------------------------------------------|--------------------------------------|---------------------|-----------------------------------------|------------------------------|
| Source of Referral:<br>GP Referral                                     | Referring Clinician:<br>Crackett, Geoffrey | Priority Type:<br>Routine                      | Booking Type:<br>Full booking        | •                   |                                         |                              |
| Refer To:<br>1. Named Consultant                                       | Lead Clinician:<br>Lai, Horn Ming          | Treatment Function:<br>Neurology               | List Type:<br>Neurology (OP)         | Main Spe<br>Clinica | cialty:                                 | 1                            |
| Referral Written Date:                                                 | Referral Received Date:<br>30/08/2017      | Service Type Requested:<br>Advice/Consultation |                                      |                     | Complete the Mandatory Referral Details |                              |
| Referral To Treatment Informatio Pathway Issuer: The Newcastle Upon [] | Current RTT Status:                        | Breach Date:                                   | RTT Status:<br>10 First Activity     | •                   | Click OK                                |                              |
| - Scheduling Location                                                  | Building:<br>RV 🗸                          | Dept:<br>RVNEUROPHYSIO                         | Site Code of Treatment:<br>This Site | •                   |                                         |                              |
|                                                                        |                                            |                                                |                                      |                     |                                         | OK Jana                      |
| idu                                                                    |                                            |                                                |                                      |                     |                                         | N18-0 HOLDE 30/08/2017 11:33 |

9

### In SchapptBook

- 1. Check you have no more mandatory fields to complete
- 2. Clicking the **Move** button will transfer the appointment details to the Work in Progress section

and an appointment date and time can now be given. Your clinics may have "Slots" or a "Contiguous Clinic" both processes are shown in this guide

| ÷ 🕈 | Back | • = | × * | 2 🙆         |    |    |                                    |                                                                     |
|-----|------|-----|-----|-------------|----|----|------------------------------------|---------------------------------------------------------------------|
|     |      |     | 20  | 17          |    | Þ  | Books Appointment                  | Work in progress:                                                   |
| 4   |      |     | Oct | ober        |    | •  | *Appointment type:                 | Mayo Novo ZZZHOLD, ELAINE Schedule                                  |
| м   | o Tu | w   | e T | h Fr        | Sa | Su | NEUROLOGY 1st EPILEPSY SEIZURE NEW | WOVE     WEUROLOGY 1st EPILEPSY SEIZURE NEW     Confirm     Confirm |
| 25  | 5 26 | 23  | 7 2 | 8 25        | 30 | 1  |                                    |                                                                     |
| 2   | 3    | 4   | Ļ   | 56          | 7  | 8  | *Appointment location:             | CONSULTANT Recur                                                    |
| 9   | 10   | 1   | 1 1 | 2 13        | 14 | 15 | RVNEUROMOPD                        | When all missing fields Suggest                                     |
| 16  | 17   | 18  | 8 1 | 9 20        | 21 | 22 | *Patient name:                     | are complete, click the                                             |
| 23  | 24   | 25  | 52  | <b>6</b> 27 | 28 | 29 | ZZZHOLD, ELAINE                    | Move button to move the Request                                     |
| 30  | 31   | 1   |     | 2 3         | 4  | 5  | - AALIAN TANT                      | details to the Work in<br>Progress                                  |
|     |      |     |     |             |    |    | 1                                  | - Togrood                                                           |
|     |      |     |     |             |    |    | 02/10/2017 - COM                   |                                                                     |

### **The Appointment - Using a New Appointment Slot**

- 1. Locate the **date** for the appointment using the calendar
- 2. Select the Slot for the correct Resource New Appointment Types have a Blue Border

|    |     |       | 2017  |      |     | Þ       | Books      | Appointr  | nent                                                               |                                                     |                             |                                                                                                    |                                |                                                                                        |                                        |                                            |
|----|-----|-------|-------|------|-----|---------|------------|-----------|--------------------------------------------------------------------|-----------------------------------------------------|-----------------------------|----------------------------------------------------------------------------------------------------|--------------------------------|----------------------------------------------------------------------------------------|----------------------------------------|--------------------------------------------|
| •  |     | (     | )ctob | er   |     | $\odot$ | *Аррг      |           |                                                                    |                                                     |                             |                                                                                                    |                                |                                                                                        | <b>^</b>                               | Move                                       |
| Mo | Tu  | ₩e    | Th    | Fr   | Sa  | Su      |            | 1.        |                                                                    | EIZURE NE                                           | W                           |                                                                                                    |                                | ····                                                                                   |                                        |                                            |
|    | 26  | 27    | 28    | 29   | 30  | 1       |            | Jse the c | alendar                                                            |                                                     |                             |                                                                                                    |                                |                                                                                        |                                        | Next                                       |
| 2  | 3   | 4     | 5     | 6    | 7   | 8       | -Abb       | to selec  | t the                                                              | L                                                   |                             |                                                                                                    |                                |                                                                                        |                                        | Clea                                       |
| 7  | 10  | 11    | 12    | 13   | 14  | 15      | RVB        | correct   | date                                                               |                                                     |                             |                                                                                                    |                                | •                                                                                      |                                        |                                            |
| 16 | 17  | 18    | 19    | 20   | 21  | 22      | *Patie     |           |                                                                    |                                                     |                             |                                                                                                    |                                |                                                                                        |                                        |                                            |
| 23 | 24  | 25    | 26    | 27   | 28  | 29      | ZZZHOL     | D, ELAINE |                                                                    | -                                                   |                             |                                                                                                    |                                |                                                                                        |                                        |                                            |
| 30 | 31  | 1     | 2     | 3    | 4   | 5       |            |           |                                                                    |                                                     |                             |                                                                                                    |                                |                                                                                        | -                                      | - L                                        |
|    | Har | t. Yv | onne  | Mary | [0] | RV NE   | URO 1ST SI | EIZU E    | <mark>∃lawela.</mark><br>13:00 €)<br>13:15<br>13:15 €)<br>13:30 €) | Kankanamg<br>F/UP 15 NE<br>F/UP 15 NE<br>F/UP 15 NE | e<br>Ap<br>h:<br>bor<br>the | Atalaia, An<br>2.<br>New<br>pointments<br>ave a blue<br>der - select<br>Slot for the<br>Correct<br>Resource | 02/10/2<br>tonio [0]<br>15 NEU | 017 - CON<br>Dorman.<br>08:40 (1)<br>08:50<br>08:45 (1)<br>09:05<br>09:05<br>09:10 (1) | ISULTA<br>Paul Ja<br>F/UP 1(<br>NEW 2( | INT<br>acob [0]<br>D NEU<br>D NEU<br>D NEU |
| -  | _   | _     | _     | -    | -   |         |            | ļ         | 13:45                                                              |                                                     |                             |                                                                                                    |                                |                                                                                        |                                        | 7                                          |

3. Selecting the Schedule button will display the clinic details

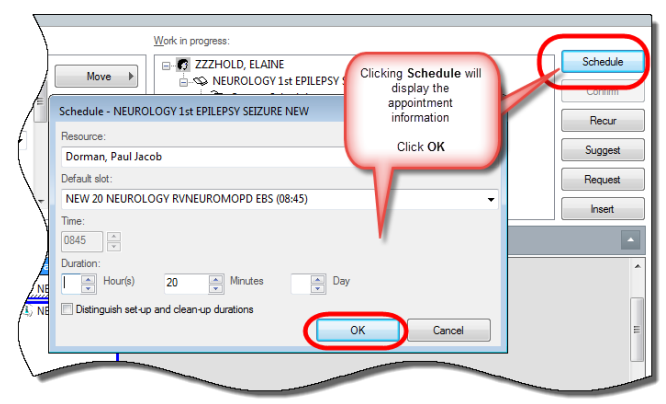

4. The **Unconfirmed** appointment displays against the resource, you must select **Confirm** to confirm the appointment

|    |    |         | 2017   |        |    | •       | Books Appoi      | ntment      |                                                                                                    |       |                   |                                                                                                    |              | Wa      |             |                                                                                                    |          |
|----|----|---------|--------|--------|----|---------|------------------|-------------|----------------------------------------------------------------------------------------------------|-------|-------------------|----------------------------------------------------------------------------------------------------|--------------|---------|-------------|----------------------------------------------------------------------------------------------------|----------|
| 4  |    | ſ       | Ictobe | r      |    | •       | + 1              |             |                                                                                                    |       |                   | <b>^</b>                                                                                                    |              |         |             |                                                                                                    |          |
| Mo | Tu | ₩e      | Th     | Fr     | Sa | ,<br>Su | Appointment typ  |             |                                                                                                    |       |                   | — ń 💷                                                                                                    | Move 🕨       |         |             |                                                                                                    |          |
| 25 | 26 | 27      | 28     | 29     | 30 | 1       | NEUROLOGT        | ST EFILEPST | SEIZURE NEW                                                                                                    |       |                   |                                                                                                    | Next         |         |             |                                                                                                    |          |
| 2  | 3  | 4       | 5      | 6      | 7  | 8       | *Appointment loc | ation:      |                                                                                                    |       |                   |                                                                                                    |              |         |             |                                                                                                    |          |
| 9  | 10 | 11      | 12     | 13     | 14 | 15      | RVNEUROMOP       | D           |                                                                                                    |       |                   | -                                                                                                    | Clear        |         |             |                                                                                                    |          |
| 16 | 17 | 18      | 19     | 20     | 21 | 22      | *Patient name:   |             |                                                                                                    |       |                   |                                                                                                    |              | 1       |             |                                                                                                    |          |
| 23 | 24 | 25      | 26     | 27     | 28 | 29      | ZZZHOLD, ELA     | INE         |                                                                                                    |       |                   |                                                                                                    |              |         |             |                                                                                                    |          |
| 30 | 31 | 1       | 2      | 3      | 4  | 5       |                  | -           |                                                                                                    |       |                   | ~                                                                                                    |              |         |             |                                                                                                    |          |
|    | _  |         |        | _      | _  |         |                  |             |                                                                                                    |       |                   |                                                                                                    |              | 1       |             |                                                                                                    |          |
|    |    |         |        |        |    |         |                  |             |                                                                                                    |       | 02/10/2           | 017 - CONSULTAN                                                                                                    | т            |         |             |                                                                                                    |          |
| _  | Ha | rt, Yvo | nne M  | lary ( | 0] | RV NE   | uro 1st seizu    | . Elawela,  | Kankanamge                                                                                                    | Ata   | laia, Antonio [0] | Dorman, Paul Jac                                                                                                    | ob [1]       |         |             |                                                                                                    |          |
|    |    |         |        |        |    |         |                  | 13:00 📣     | F/UP 15 NEU                                                                                                    | 13:00 | 🚯 F/UP 15 NEU     | 08:40 📣 F/UP 10 N                                                                                                    | NEU          |         |             |                                                                                                    |          |
|    |    |         |        |        |    |         |                  |             |                                                                                                    |       |                   | 08:50                                                                                                    |              |         |             |                                                                                                    |          |
| -  |    |         |        |        |    |         |                  | 13:15       |                                                                                                    | 13:15 |                   | 8:45 JZZZHOL                                                                                                    | D, E         |         |             |                                                                                                    |          |
| _  |    |         |        |        |    |         |                  | 13:15 🔳     | F/UP 15 NEU                                                                                                    | 13:1  | Unconfirmed       | NEUROL                                                                                                    | .0G          |         |             |                                                                                                    |          |
| _  |    |         |        |        |    |         |                  | 40.00       |                                                                                                    |       | displays          | RVNEUF                                                                                                    | ЮМ 🗿         |         |             |                                                                                                    |          |
| -  |    |         |        |        |    |         |                  | 13:30       |                                                                                                    | 13:3  | 1.2               | US FINO transp                                                                                                    | ort          |         |             |                                                                                                    |          |
| -  |    |         |        |        |    |         |                  | 13:30 🔳     | F/UP 15 NEU                                                                                                    | 13:30 | S) NEW 20 NEU     | 09:10 🔳 NEW 30 N                                                                                                    | NEU          |         |             |                                                                                                    |          |
|    |    | _       | _      | _      | -  |         |                  | 12.45       |                                                                                                    |       |                   |                                                                                                    |              |         |             |                                                                                                    |          |
|    |    |         |        |        |    |         |                  | 13.45       | and a second second second second second second second second second second second second second second second |       | prk in pro        | jress:                                                                                                    |              |         |             |                                                                                                    |          |
|    |    |         |        |        |    |         |                  |             |                                                                                                    |       | / 🖃 🖸 ZZ          | ZHOLD, ELAINE                                                                                                    |              |         |             |                                                                                                    | Schedule |
|    |    |         |        |        |    |         |                  |             |                                                                                                    |       |                   | NEUROLOGY 1st E                                                                                                    | PILEPSY SEIZ | URE NEW |             |                                                                                                    | Confirm  |
|    |    |         |        |        |    |         |                  |             |                                                                                                    |       |                   | Current Sched                                                                                                    | ule          |         |             |                                                                                                    |          |
|    |    |         |        |        |    |         |                  |             |                                                                                                    |       | X I               |                                                                                                    |              | (       |             |                                                                                                    | Recur    |
|    |    |         |        |        |    |         |                  |             |                                                                                                    |       | N                 |                                                                                                    | IT           |         | Confirm the | 1                                                                                                    | Current  |
|    |    |         |        |        |    |         |                  |             |                                                                                                    |       | )                 |                                                                                                    |              |         | appointment |                                                                                                    | Suggest  |
|    |    |         |        |        |    |         |                  |             |                                                                                                    |       | )                 |                                                                                                    |              |         |             |                                                                                                    | Request  |
|    |    |         |        |        |    |         |                  |             |                                                                                                    |       |                   |                                                                                                    |              |         |             |                                                                                                    |          |
|    |    |         |        |        |    |         |                  |             |                                                                                                    |       |                   |                                                                                                    |              |         |             |                                                                                                    | Insert   |
|    |    |         |        |        |    |         |                  |             |                                                                                                    |       |                   |                                                                                                    |              |         |             |                                                                                                    |          |
|    |    |         |        |        |    |         |                  |             |                                                                                                    |       |                   | and the second designed to the second designed to the second designe |              | _       |             | and the second division of the second division of the second divisio |          |
|    |    |         |        |        |    |         |                  |             |                                                                                                    |       | -                 |                                                                                                    |              |         |             |                                                                                                    |          |

- 5. Select the Correspondence Schedule Resource (this will display on the patient letter informing the patient who they will see). Click **OK**
- 6. The appointment will now display as a confirmed (blue) New appointment against the resource

| Confirm          |                     |                     |                          |                             |                              | ? 🔀                 |                        |
|------------------|---------------------|---------------------|--------------------------|-----------------------------|------------------------------|---------------------|------------------------|
| ma: 7774010      |                     |                     |                          | MRN: 91458046               | DOB: 18/Jan/70               |                     |                        |
| une. 22211010, 1 |                     |                     |                          | Age: 47 Years               | Gender: Female               |                     |                        |
| CZZHOLD, ELAINE  | Summary General     | Offer Resource Vi   | ew Guidelines Notificati | on Conversation Summaries I | tineraries Locks Eligibility | Bookin <u>e</u> 🖡 🕨 |                        |
|                  | *Correspondence Sch | redule Resource:    |                          |                             |                              |                     |                        |
| 🖉 Dorman, Pau    | Consultant          |                     |                          |                             |                              | •                   |                        |
|                  | Comments:           |                     |                          |                             |                              |                     |                        |
|                  |                     |                     |                          |                             |                              | <u>^</u>            |                        |
|                  |                     |                     |                          |                             |                              | -                   |                        |
|                  |                     |                     |                          |                             |                              |                     |                        |
|                  | Person Name         | Enc Type            |                          |                             |                              |                     |                        |
|                  | ZZZHOLD, ELAINE     | Outpatient Referral |                          |                             |                              |                     |                        |
|                  |                     |                     |                          |                             |                              |                     |                        |
|                  |                     |                     |                          | 14e                         | Madify                       | Set Eng             |                        |
|                  |                     |                     |                          | Vic                         | Modily                       | Jer Dic             |                        |
|                  |                     |                     |                          |                             |                              |                     |                        |
|                  |                     |                     |                          |                             |                              |                     |                        |
|                  |                     |                     |                          |                             |                              |                     |                        |
|                  |                     |                     |                          |                             |                              |                     |                        |
|                  |                     |                     |                          |                             |                              |                     |                        |
|                  |                     |                     |                          |                             | OK                           | 02/10               | 0/2017 - CONSULTANT    |
|                  |                     |                     |                          |                             |                              | ntonio [0]          | Dorman, Paul Jacob [1] |
|                  |                     |                     |                          |                             |                              | JP 15 NEU.          | 08:40 🚯 F/UP 10 NEU    |
|                  |                     |                     |                          |                             |                              |                     | 08:50                  |
|                  |                     |                     |                          |                             |                              |                     | (08:45 ) 1 77771010 5  |
|                  |                     |                     |                          |                             |                              | IP 15 NEU           | NEUPOLOC               |
|                  |                     |                     |                          |                             |                              | of ISINES.          | PVNEUROLOG             |
|                  |                     |                     |                          |                             |                              |                     | 09:05 No transport     |
|                  |                     |                     |                          |                             |                              | M 20 NEU            |                        |
|                  |                     |                     |                          |                             |                              | W 20 NEU.           |                        |
|                  |                     |                     |                          |                             |                              |                     |                        |

### The Appointment - Using Part of a Contiguous Slot

Some clinics have been created using "Contiguous" slots. A contiguous slot is a slot that extends over a long period of time and multiple patients use only a small portion of this slot. For example a clinic which has one slot which spans the whole clinic and patients are booked into a portion of this slot: patient 1 may use 5 minutes of this slot, patient 2 may use 30 minutes and patient 3 may use 10 minutes etc.

- 1. Locate the date for the appointment using the calendar
- 2. Select the Start Time for the correct Resource

 $(\mathbf{i})$ 

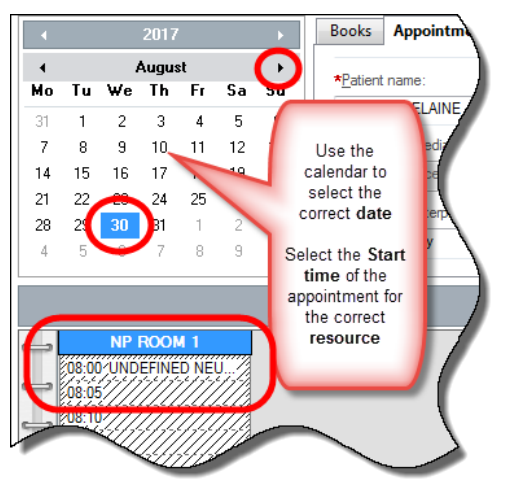

- 3. Selecting the Schedule button will display the clinic details
- 4. You must **adjust** the **Patient Duration** to reflect the minutes that this appointment will be scheduled. If this is not adjusted, this appointment may schedule longer than required!

| Clicking Schedule<br>Work in progress:                                                                                                    |             |
|----------------------------------------------------------------------------------------------------|-------------|
| Move  Move |             |
| Next         Image: Contract Schedule         Image: Contract Schedule <td>tim<br/>cur</td>                                                                                                    | tim<br>cur  |
| Resource:<br>NP ROOM1                                                                                                    | Jest<br>ert |
| UNDEFINED NEUROPHYSIOLOGY ROOM 1 (08:00 - 16:00) Time: 0000                                                                                                    |             |
| Duration:<br>Duration:<br>Duration:<br>Click OK<br>Click OK                                                                                                    | J           |
| OK Cancel                                                                                                    |             |

5. The **Unconfirmed** appointment displays against the resource, you must select **Confirm** to confirm the appointment

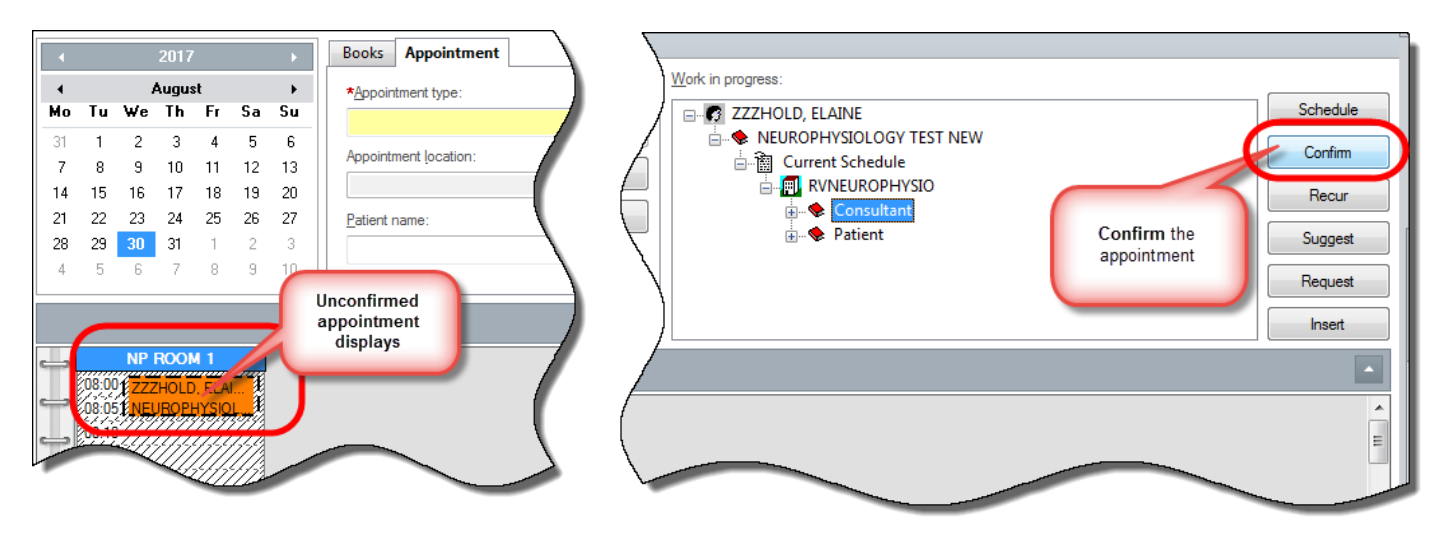

6. Select the **Correspondence Schedule Resource** (this will display on the patient letter informing the patient who they will see). Click **OK** 

|                   |                                 |                                 |                   |              | MRN: 91459627          |             | DOB: 15/J | Jul/75      |                   |
|-------------------|---------------------------------|---------------------------------|-------------------|--------------|------------------------|-------------|-----------|-------------|-------------------|
| ame: ZZZHOLD, EL  | AINE                            |                                 |                   |              | Age: 42 Years          |             | Gender: F | emale       |                   |
| ZZZHOLD, ELAINE S | ummary General                  | Offer Resourc                   | e View Guidelines | Notification | Conversation Summaries | Itineraries | Locks     | Eligibility | Bookin <u>(</u> 4 |
| RVNEUROPHYSIOLOGY | *Correspondence Sche            | edule Resource:                 |                   |              |                        |             |           |             |                   |
| W NP ROOM 1       | Consultant                      |                                 |                   |              |                        |             |           |             | -                 |
|                   | omments:                        |                                 |                   |              |                        |             |           |             |                   |
|                   |                                 |                                 |                   |              |                        |             |           |             | *                 |
|                   |                                 |                                 |                   |              |                        |             |           |             |                   |
|                   |                                 |                                 |                   |              |                        |             |           |             |                   |
|                   |                                 |                                 |                   |              |                        |             |           |             |                   |
|                   |                                 |                                 |                   |              |                        |             |           |             |                   |
|                   | Patient Name                    | Enc Type                        |                   |              |                        |             |           |             |                   |
|                   | Patient Name<br>ZZZHOLD, ELAINE | Enc Type<br>Outpatient Referral |                   |              |                        |             |           |             |                   |
|                   | Patient Name<br>ZZZHOLD, ELAINE | Enc Type<br>Outpatient Referral |                   |              |                        |             |           |             | ,                 |
|                   | Patient Name<br>ZZZHOLD, ELAINE | Enc Type<br>Outpatient Referral |                   |              |                        |             |           |             |                   |
|                   | Patient Name<br>ZZZHOLD, ELAINE | Enc Type<br>Outpatient Referral |                   |              |                        | View        | Modify    |             | set For           |
|                   | Patient Name<br>ZZZHOLD, ELAINE | Enc Type<br>Outpatient Referral |                   |              |                        | View        | Modify    |             | Set Enc           |
|                   | Patient Name<br>ZZZHOLD, ELAINE | Enc Type<br>Outpatient Referral |                   |              |                        | View        | Modify    |             | Set Enc           |
|                   | Patient Name<br>ZZZHOLD, ELAINE | Enc Type<br>Outpatient Referral |                   |              |                        | View        | Modify    |             | Set Enc           |

7. The appointment will now display as a confirmed (blue) New appointment against the resource

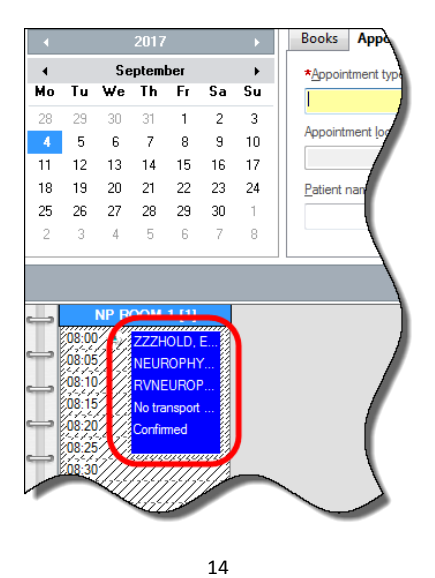